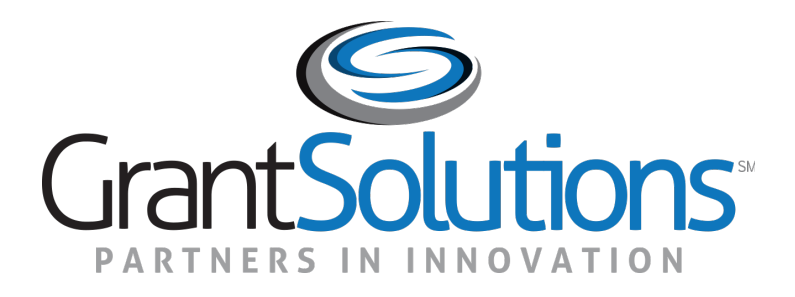

#### Grant Recipient Training Part 2

Submitting Sole Source Applications in the GrantSolutions

#### Greetings

#### HELLO my name is

#### Janine Crossman

GrantSolutions Senior Trainer

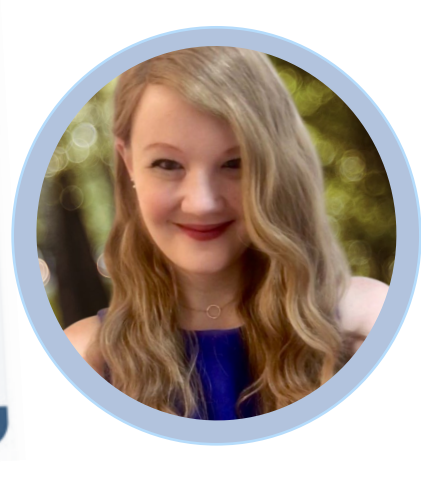

**Fun Fact**: I went to Mexico in 2022 and was inspired by their cuisine.

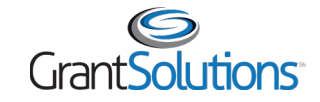

#### Before We Start...

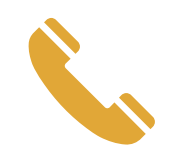

Phone lines are set to listen only

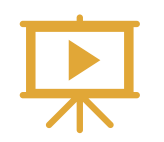

The training is being recorded

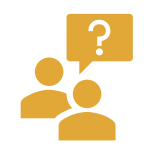

Enter questions in the Chat

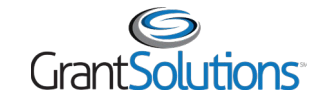

Objectives

At the end of this training, you will be able to:

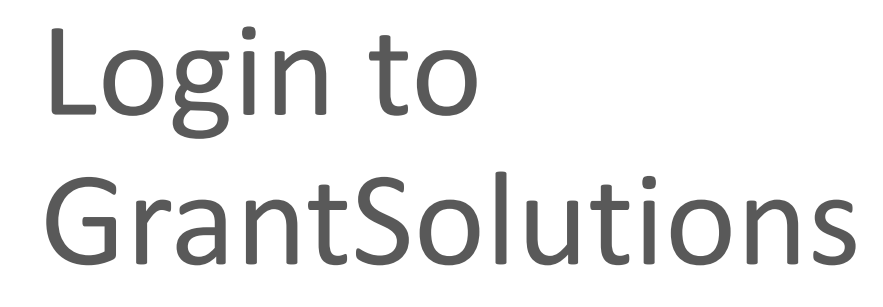

Apply to a Sole Source Grant

Find Help

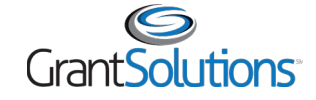

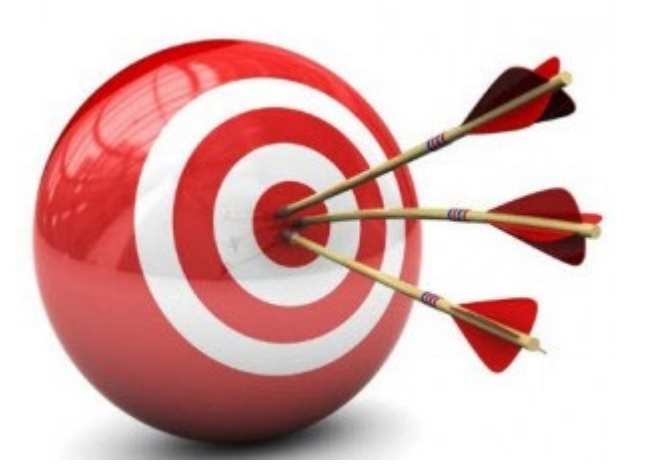

## Agenda

- Introduction to GrantSolutions
- Login
- Apply to a Sole Source Grant
- Help and Support
- Attendee Feedback

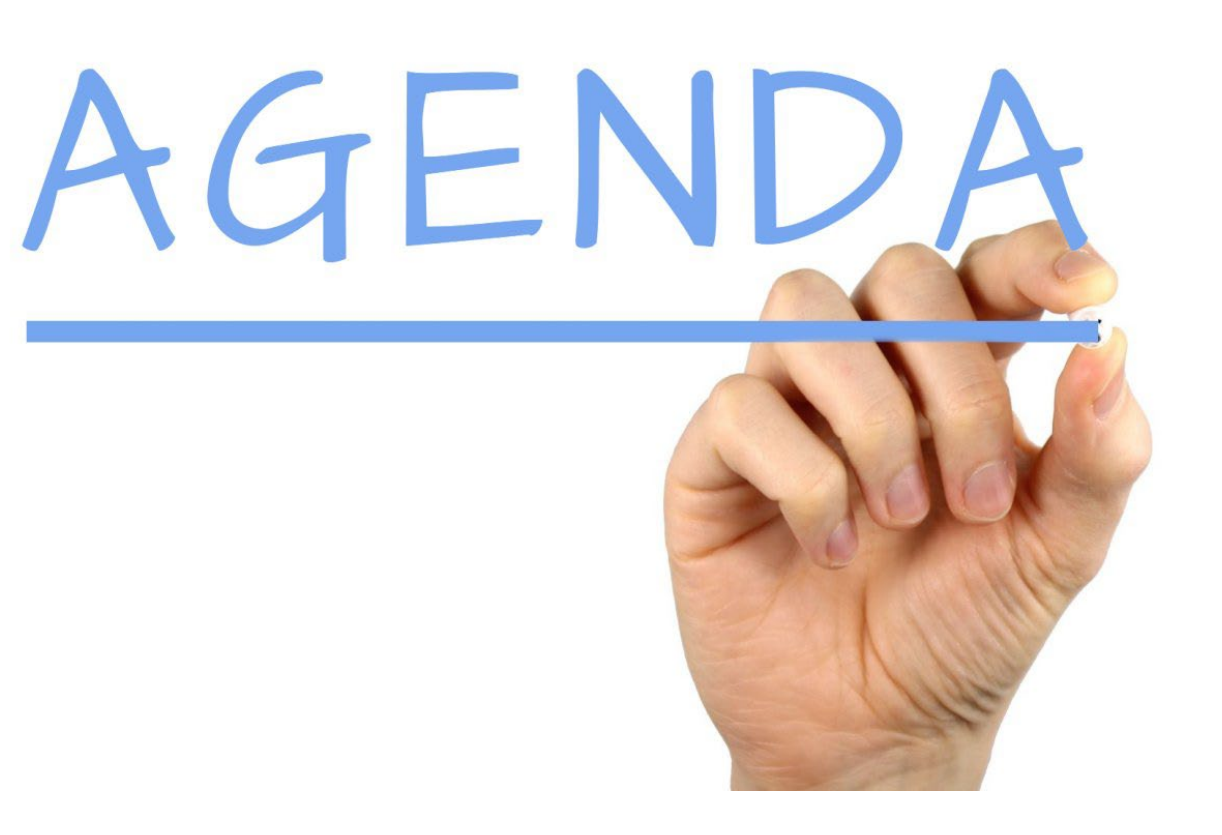

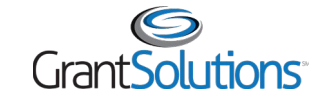

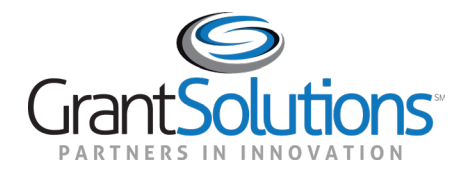

- The GrantSolutions Grants Management Services is the Department of Labor (DOL) award processing system
  - GrantSolutions is a grants management software platform that enables Federal agencies to manage grants and cooperative agreements through the entire award life cycle
- Role based system
  - Users may only perform tasks in the system if they have the appropriate assignments

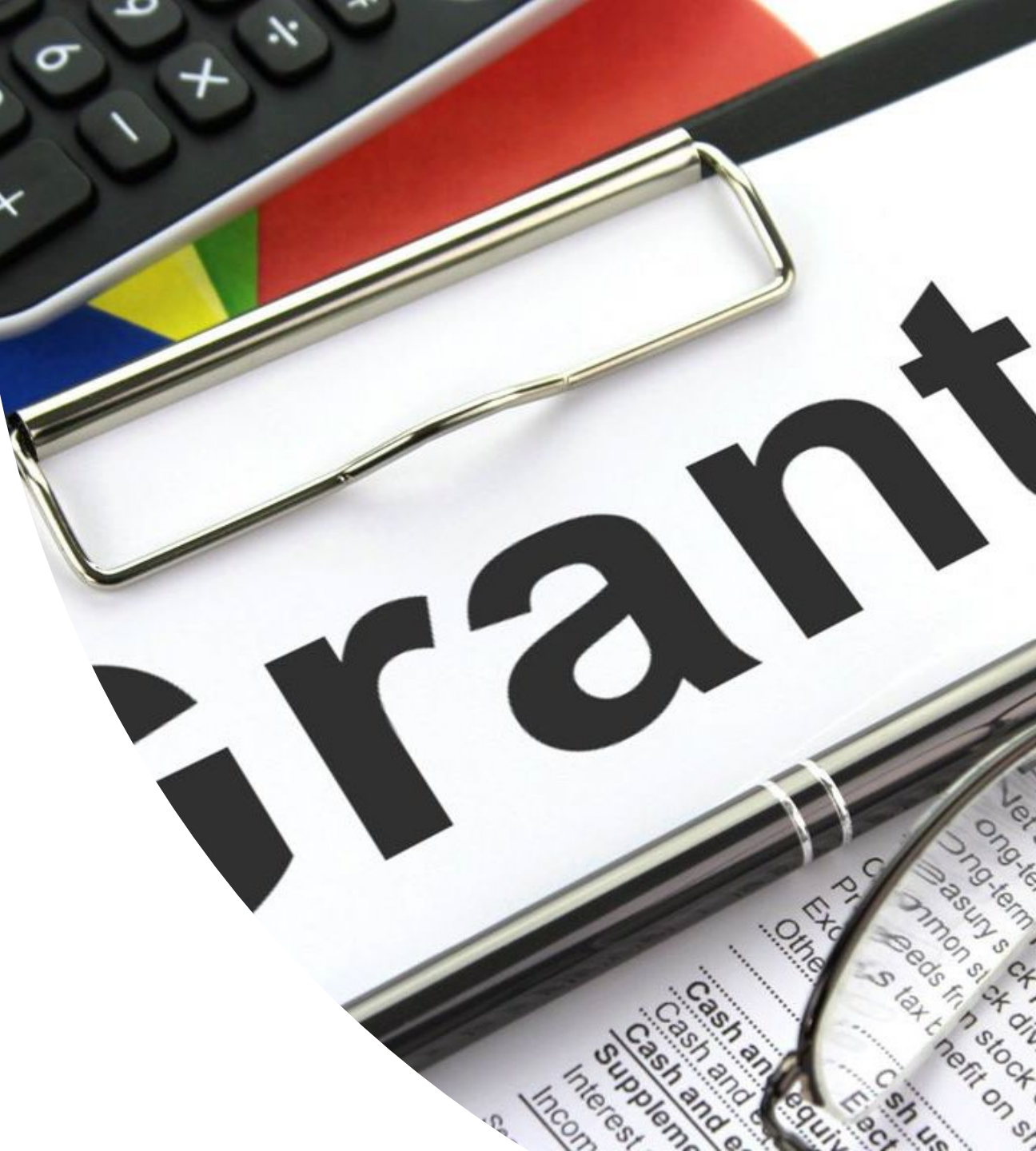

#### GrantSolutions does <u>not</u> replace Grants.gov.

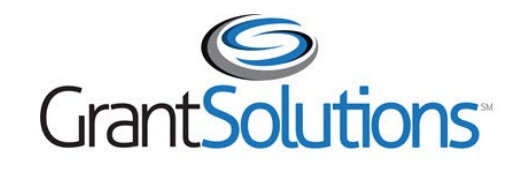

Manage financial assistance and submit applications for Sole Source financial assistance

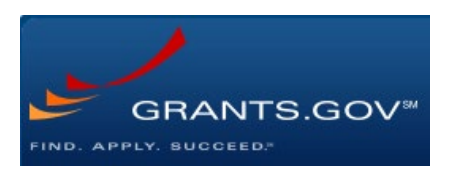

Apply to funding opportunities

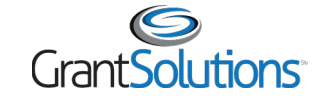

- Grant Recipients use GrantSolutions to:
  - View and Apply to Notice of Funding Opportunities (Announcements)
  - View or print their Notice of Awards
  - View Award History
  - Communicate with Grantors via Notes
  - Request Award modifications using Manage Amendments

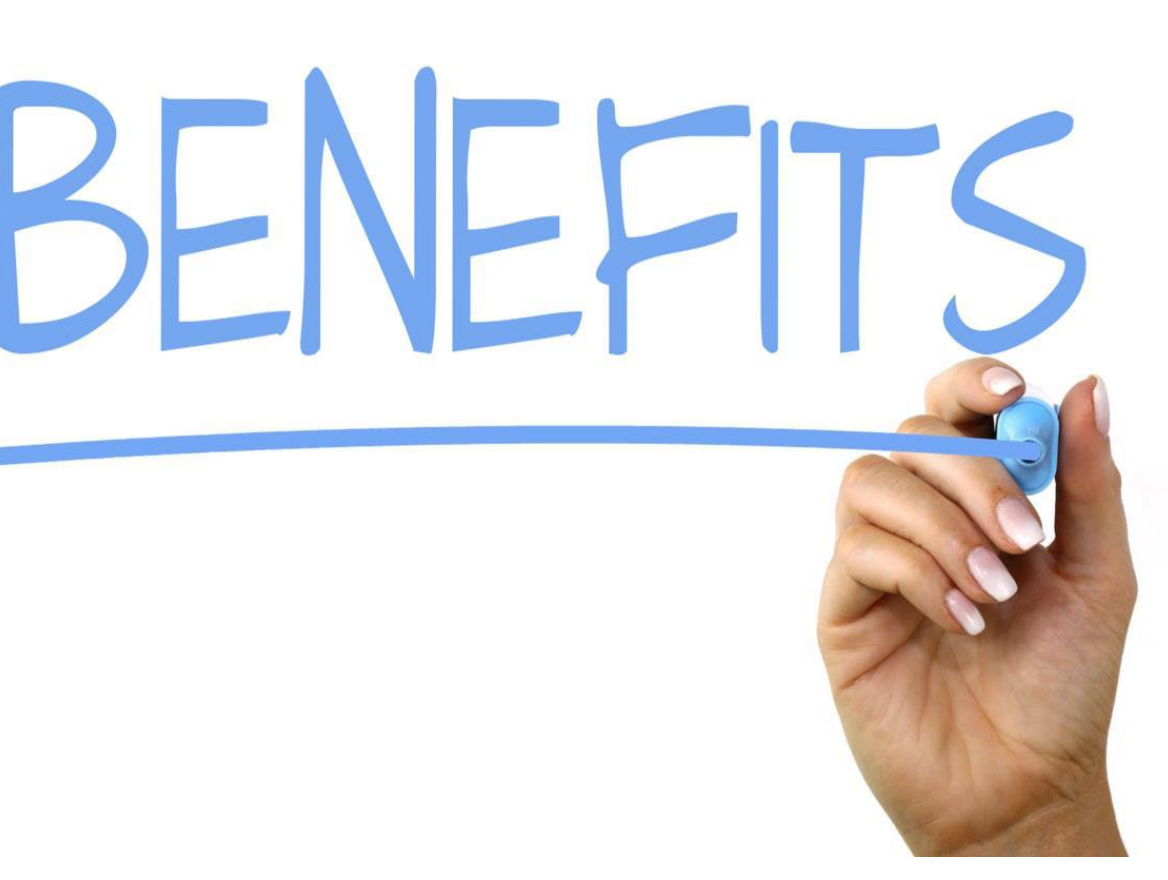

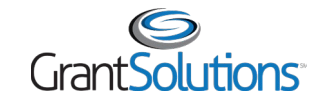

- Grant Recipients should have their GrantSolutions accounts.
- If you did not receive an email with your GrantSolutions account, first contact your DOL POC to confirm that an account has not yet been created for you.
- For users who do not have their accounts and who join your organization in the future, please sign and return both parts of the GrantSolutions <u>Recipient User Account Request Form</u> to the GrantSolutions help desk at <u>help@grantsolutions.gov</u>
  - ∘ Part 1 Rules of Behavior (ROB)
    - The Requestor must sign the ROB page
  - Part 2 Account Request Form
    - The Supervisor or Authorized Official must sign Part 2
- Should you require any changes to your existing GrantSolutions account, please submit Part 2 of the <u>Recipient User Account Request Form</u> only to the GrantSolutions Help Desk at <u>help@grantsolutions.gov</u>.

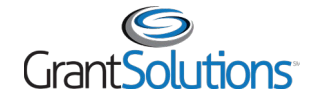

#### Introduction: GrantSolutions Login Screen

| Partnering to better serve the gra        | ants community.                                                                                                    |                                                                                                    | FAQS CONTACT US                                                                                                    |
|-------------------------------------------|----------------------------------------------------------------------------------------------------|----------------------------------------------------------------------------------------------------|----------------------------------------------------------------------------------------------------|
| Grant Solutions<br>PARTNERS IN INNOVATION |                                                                                                    | ABOUT BENEFITS                                                                                                    | SERVICES PARTNERS NEWS                                                                                                    |
|                                           |                                                                                                    |                                                                                                    |                                                                                                    |
| Login                                     | Login using one of the following methods           Dig Cogin.gov<br>for Recipients & Grantors           Dig Cogin.gov<br>for Recipients & Grantors           Dig Cogin.gov<br>for Recipients & Grantors           Dig Cogin.gov<br>for Recipients & Grantors           Don't have a GrantSolutions account? Request new user account.           Duart accessing a U.S. Government information system that is "For Official Use Only", we<br>onnected to this network, and (4) all devices and storage media attached to this network or<br>bovernment-authorized use only:           Unauthorized or improper use of this system may result in disciplinary action, as well as civil           By using this information system, you understand and consent to the following:           You have no reasonable expectation of privacy regarding any communication or data to<br>Government purpose. The Government may monitor,<br>intercept, and search and seize any communication or data transiting or stored on this information system may be disclored | GrantSolutions Username:         GrantSolutions Password:         Submit         Submit         Forgot username or password? | GrantSolutions Updates<br>Standard downtimes for security and<br>system enhancements occur every<br>Thursday from 9:00 pm ET until<br>approximately 1:00 am ET on Friday.<br>Next Planned Downtime: April 1st,<br>2021<br>Current Issues<br>5 Known Issues |
| Securi                                    | ity Measures Frequently As                                                                                                    | sked Questions Gran                                                                                                    | ts Announcements                                                                                                    |

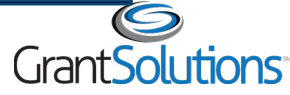

#### Introduction: My Grants List Screen

| GrantSolutions<br>PARTNERS IN INNOVATION                                                                                                    | Opportunities                                                                                                    | Applications Grants                                                                                                    | ⊘ ◘0 ∨        |
|----------------------------------------------------------------------------------------------------|----------------------------------------------------------------------------------------------------|----------------------------------------------------------------------------------------------------|---------------|
| My Grants List                                                                                                    |                                                                                                    |                                                                                                    |               |
| Show Closed Grants                                                                                                    |                                                                                                    |                                                                                                    | ≡   ■         |
| All Grants (3)                                                                                                    |                                                                                                    |                                                                                                    |               |
|                                                                                                    |                                                                                                    |                                                                                                    |               |
|                                                                                                    |                                                                                                    |                                                                                                    |               |
| Q Enter Grant # (you must enter the exact)                                                                                                    | grant # to search)                                                                                                    |                                                                                                    |               |
| Q Enter Grant # (you must enter the exact)                                                                                                    | grant # to search)                                                                                                    |                                                                                                    |               |
| Q Enter Grant # (you must enter the exact)          1234567895 →         FAIN:1234567895                                                                                                    | grant # to search)<br>0987654321 →<br>FAIN:0987654321                                                                                                    | 123454321<br>FAIN:123454321                                                                                                    | ÷             |
| <ul> <li>Q Enter Grant # (you must enter the exact)</li> <li>1234567895 →</li> <li>FAIN:1234567895</li> <li>Active</li> </ul>                                                                                                    | grant # to search)<br>0987654321 →<br>FAIN:0987654321<br>• Active                                                                                                    | 123454321<br>FAIN:123454321<br>• Active                                                                                                    | ÷             |
| <ul> <li>Q Enter Grant # (you must enter the exact)</li> <li>1234567895 →</li> <li>FAIN:1234567895</li> <li>Active</li> <li>PROJECT TITLE<br/>Project One</li> </ul>                                                                                     | grant # to search)<br>0987654321 →<br>FAIN:0987654321<br>● Active<br>PROJECT TITLE<br>Project Two                                                                       | 123454321<br>FAIN:123454321<br>• Active<br>PROJECT TITLE<br>Project Three                                                                                                    | ÷             |
| <ul> <li>Q Enter Grant # (you must enter the exact)</li> <li>1234567895 →</li> <li>FAIN:1234567895</li> <li>Active</li> <li>PROJECT TITLE<br/>Project One</li> <li>PROJECT START DATE<br/>07/01/2022</li> </ul>                                          | grant # to search)<br>0987654321 →<br>FAIN:0987654321<br>• Active<br>PROJECT TITLE<br>Project Two<br>PROJECT START DATE<br>07/01/2022                                   | 123454321         FAIN:123454321         • Active         PROJECT TITLE         Project Three         PROJECT START D         04/01/2022                                            | →             |
| <ul> <li>Q Enter Grant # (you must enter the exact)</li> <li>1234567895 →</li> <li>FAIN:1234567895</li> <li>Active</li> <li>PROJECT TITLE<br/>Project One</li> <li>PROJECT START DATE<br/>07/01/2022</li> <li>PROJECT END DATE<br/>06/30/2023</li> </ul> | grant # to search)<br>0987654321 →<br>FAIN:0987654321<br>• Active<br>PROJECT TITLE<br>Project Two<br>PROJECT START DATE<br>07/01/2022<br>PROJECT END DATE<br>06/30/2023 | 123454321         FAIN:123454321         • Active         PROJECT TITLE         Project Three         PROJECT START D         04/01/2022         PROJECT END DAT         06/30/2025 | →<br>ATE<br>E |

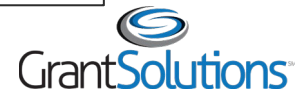

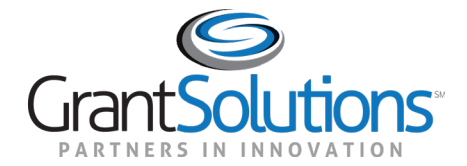

#### Apply to a Sole Source Announcement

#### Apply to a Sole Source Announcement

- Agenda
  - Discuss General Notifications
  - Apply for Sole Source Award
  - Demo how to revise a returned application

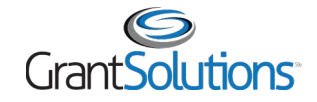

#### Apply to a Sole Source Award: General Notifications

- Announcement Posted: When a Directed Announcement is posted in GrantSolutions, the following staff within the targeted organization receive an email notification:
  - Principal Investigator/Program Director
  - Grantee Authorizing Official
  - Applicant
  - Guest
- Application Returned from the Grantor: When an application is returned for changes, an email notification is sent to the following staff:
  - New Applications
    - (Existing Grant Recipient) All individuals listed on the SF-424
    - (Applicant) All staff in the applicant organization

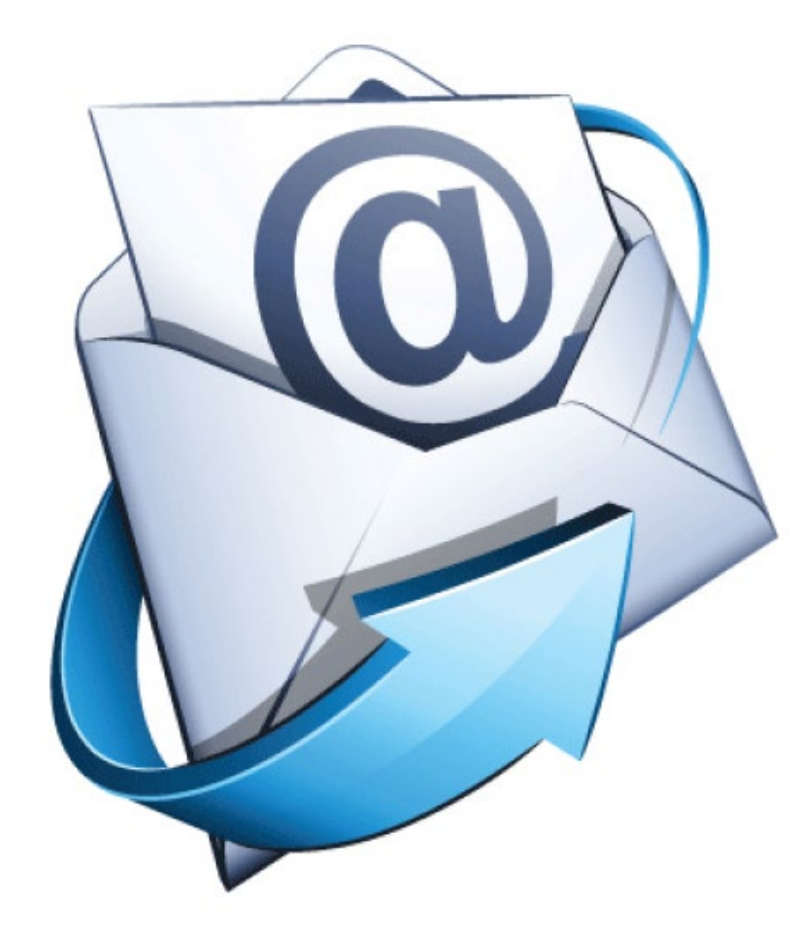

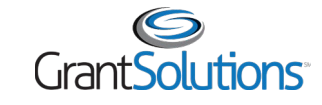

#### Reminder: Revise then Resubmit the Application

If the Grantor returns the application for changes and the changes have been made, remember to resubmit the application by following the steps below:

1. From the "GrantSolutions Application Control Checklist" screen after changes have been made, click the **Verify Submission** button at the bottom of the screen.

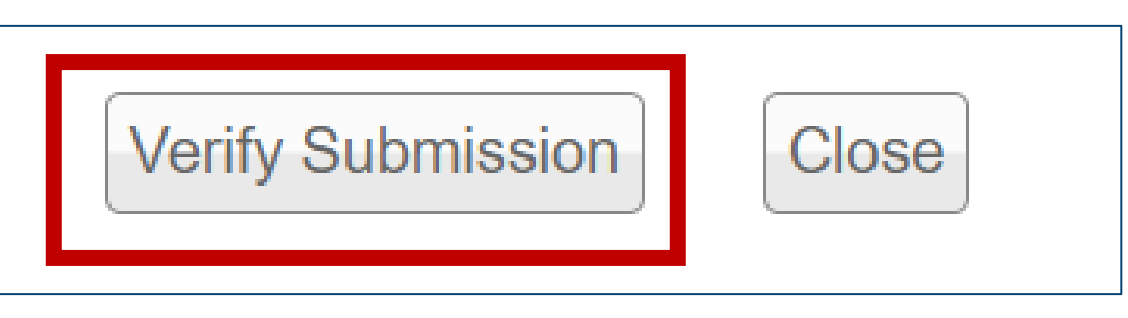

2. The "GrantSolutions Submission Verification" screen displays. Click the **Final Submission** button to submit the application back to Grantor to review..

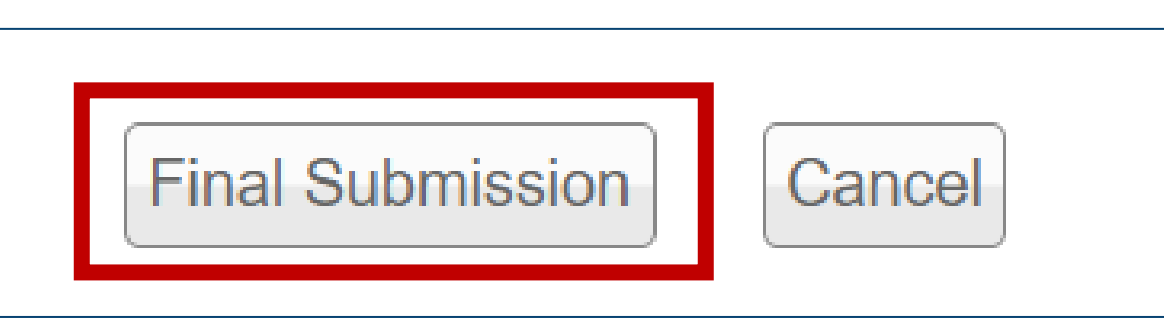

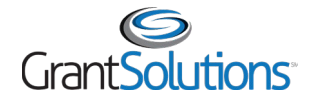

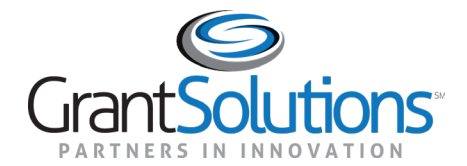

# Help and Support

## Help and Support

- Grant Recipient User Account Request Form Access directly by going to: <u>Recipient User Account Request Form</u>
- Grant Recipients may access documentation and training videos from within GrantSolutions by selecting Help/Support – Documentation from the menu bar.

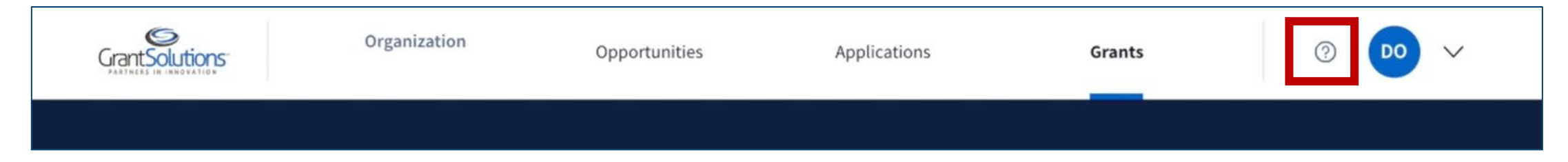

- Visit the DOL GrantSolutions Resource Site for more information
- For further questions, please reach out to your DOL Agency POC

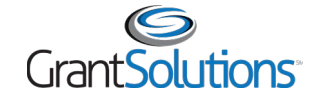

# Help and Support

- The GrantSolutions Help Desk is available to provide technical assistance
  - Monday Friday, 7 AM to 8 PM Eastern Time
    - Excluding Federal Holidays
  - Email: <u>help@grantsolutions.gov</u>
  - Phone: 866-577-0771

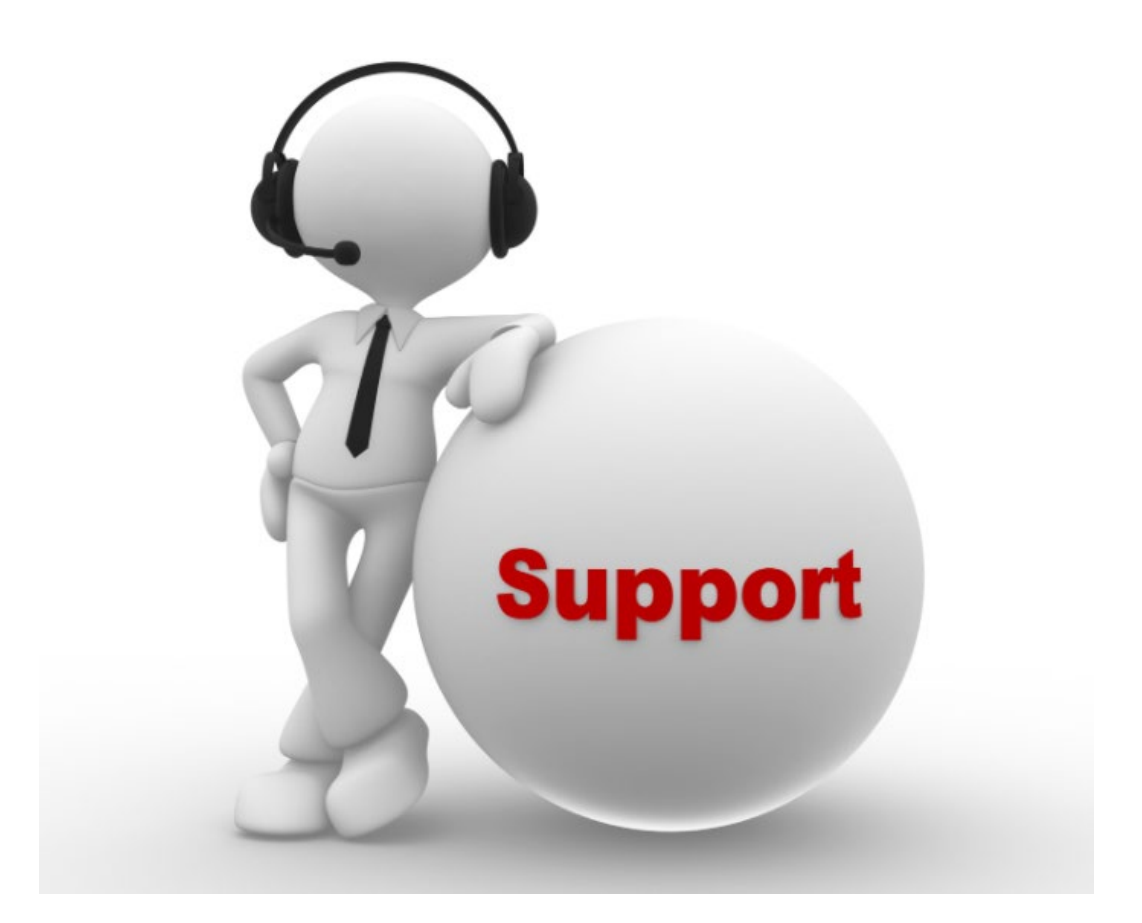

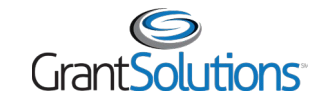

#### Attendee Feedback

Provide your feedback about today's training. Your valuable input will help to tailor future trainings with you in mind: YOUR FEEDBACK MATTERS TO US

#### **Attendee Feedback Survey**

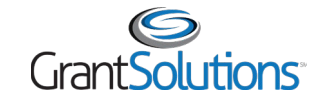

Objectives Review

You should now be able to:

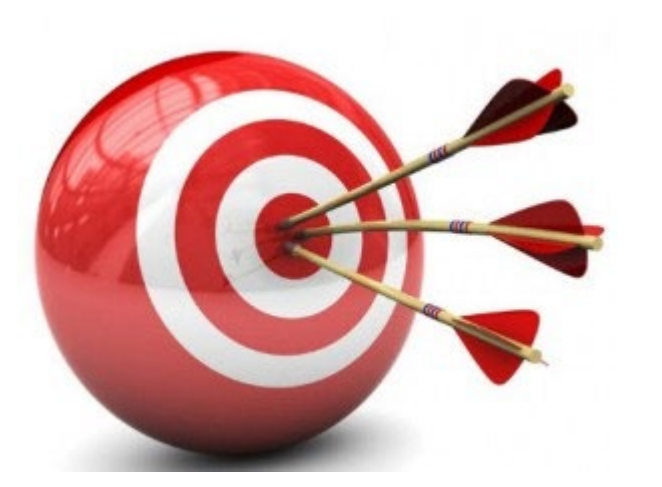

Login to GrantSolutions

# Apply to a Sole Source Grant

Find Help

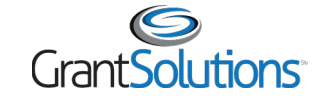

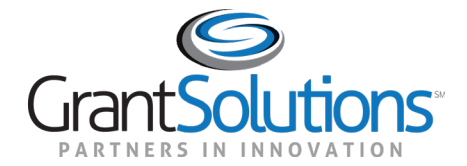

## Thank you for joining!